锐捷客户端常见问题(2013.10.10)

校园网提供了对应不同操作系统的客户端,请下载适合自己系统的版本。

客户端下载地址: <u>http://www.gdufs.edu.cn/fwdh/wlfw/xywsyzn/khdrjjsysc.htm</u>

# 客户端软件

| 客户端轴<br>(2013年9月                                                                     | 次件下载<br><b>]5日更新)</b>                                                                                          |
|--------------------------------------------------------------------------------------|----------------------------------------------------------------------------------------------------|
| 适用范围                                                                                 | 客户端下载                                                                                                    |
| <b>南校区宿舍区</b> 所有楼栋;<br><b>北校区学生宿舍区</b> 云山学1栋-15栋、财院C、                                | Windows操作系统适用版本 [FOR XP、<br>Vista、Server、Win7、Win8]:<br>客户端下载 For Windows V4.96<br>使用手册下载:<br>使用手册 For Windows |
| ■标、Δ山学11标、91标、赤区Δ离、Δ山Δ<br>寓A、B、C区、国际学院内8栋、10栋、12栋、<br>14栋;<br>北校区39栋、42栋、58栋 、84栋。   | <b>苹果操作系统适用版本。</b><br>客户端下载 For Mac V1.31                                                                      |
|                                                                                      | Linux <mark>操作系统适用版本:</mark><br>客户端下载 For Linux V1.31                                                          |
| <b>北校区家属区</b><br>留学生楼(云山学16栋)<br>招待所                                                 | 适用网页认证模式,无需下载客户端软件。                                                                                            |
| <b>注意事项:</b><br>使用学号及工号登陆校园网的用户,密码与"<br>外"系统中修改密码。其他类型用户在校园网<br>码,并保管好自己的账号密码,以免被他人盗 | -<br>数字广外"系统一致,统一在"数字广<br>目服务系统中修改。请用户注意修改默认密<br>□用。                                                           |

# 1、客户端显示乱码或连接不上服务器的情况

- 显示乱码:请在客户端的语言那里选择英语。
- 连接不上服务器:有些电脑装了其它语言包的如英语、日语、西班牙语等,无法登录的,一直显示无法连接服务器的。可以试着切换锐捷客户端的不同语言来尝试登录。

2、"认证失败,请检查您的网络通讯是否正常。如果您安装了防火墙,请确认防火墙未拦截本机的 UDP 通讯报文(源端口:138,目的端口:53)。您可以通过设置防火墙规则来放行这些报文。"

|      | 酸素針<br>GUANGDONG U            | 语介質大學<br>INVERSITY OFFOREIGN STUDIES 校园网                                     |            |
|------|-------------------------------|------------------------------------------------------------------------------|------------|
| ∂ 提示 |                               | · · · · · · · · · · · · · · · · · · ·                                        | X          |
| 1    | 认证失败,请核<br>防火墙未拦截2<br>通过设置防火损 | 金查您的网络通讯是否正常。如果您安装了防火墙,<br>本机的WDP通讯报文(源端口:138,目的端口:53)。<br>啬规则来放行这些报文。<br>确定 | 请确认<br>您可以 |
|      | 网卡                            | Atheros AR8151 PCI-E Gigabit Ethernet Co 🌱 🌴                                 |            |
|      |                               | ☑ 保存密码                                                                       |            |
|      | 连接                            | 退出消息管理设置                                                                     |            |
|      |                               |                                                                              |            |

- 检查网卡 MAC 地址有没有更改(进入设备管理器-在网卡处点右键-属性-高级-在属 性列表找到网络地址-点选"不存在")
- 2. 或检查是否有开防火墙。若有,将其关闭,或者将这两个端口添加进白名单。
- 或 重置 winsock (开始菜单-运行-cmd 输入 netsh winsock reset 并重启)。
   具体图文步骤如下:
  - ① 开始菜单的搜索框输入【cmd】

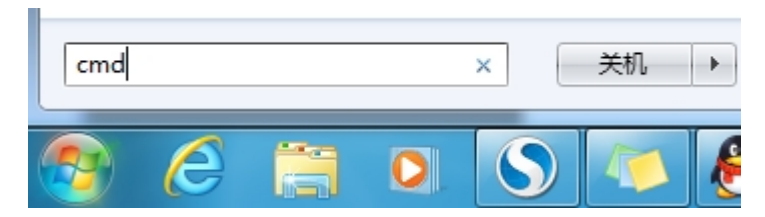

② 输入 netsh winsock reset 并重启电脑

| C:\VINDOVS\system32\cmd.exe                                              | - 🗆 🗙 |
|--------------------------------------------------------------------------|-------|
| Microsoft Windows XP [版本 5.1.2600]<br>(C) 版权所有 1985-2001 Microsoft Corp. | •     |
| C:\Documents and Settings\Administrator>netsh winsock reset_             |       |
|                                                                          |       |

 或 在设备管理器中将有线网卡卸载,然后重装此网卡驱动。我的电脑--右键--属 性--硬件--设备管理器,然后找到有线网卡一项,然后点右键,选择卸载,不勾 选删除此设备的驱动程序,再点击"扫描检测硬件改动"。

具体图文步骤如下:

Step1 找到计算机图标右键,在弹出菜单中选择管理。如下图所示。

| Con the second | 打开( <b>O</b> ) |
|----------------|----------------|
| 199 😯          | 管理(G)          |
|                | 映射网络驱动器(N)     |
|                | 断开网络驱动器(C)     |
| 1 P            | 创建快捷方式(S)      |
| PPUN           | 删除(D)          |
|                | 重命名(M)         |
| -              | 属性(R)          |

Step2 弹出计算机管理菜单中,依次点击【系统工具】->【设备管理器】->【网络适配器】->【对应的有线网卡】->【右键】->【卸载】。如下图所示。注意:要卸载的是 有线网卡,因此需要判断哪一个是有线网卡。如何判断?一般我们用排除法,先判断哪 个是无线网卡,然后就可以判断哪个是有线网卡。无线网卡一般会有关键字 802.11、 wireless、WIFI (如下图),判断了无线网卡之后,剩下的一般就是有线网卡了。

| 🛃 计算机管理              | HER-BRITE-                                                         |            |
|----------------------|--------------------------------------------------------------------|------------|
| 文件(F) 操作(A) 查看(V) 帮助 | 助(H)                                                               |            |
| 🗢 🔿 🖄 🖬 💿  🖬         |                                                                    |            |
| 🛃 计算机管理(本地)          | ▲ 🛁 0_0-PC                                                         | 操作         |
| ▲ 巛 系统工具             | ▷ - 🏭 DVD/CD-ROM 驱动器                                               | 设备管理器 ▲    |
| ▷ 🕑 任务计划程序           | ▷ - Ca IDE ATA/ATAPI 控制器                                           | 更多操作 ▶     |
| ▷ 🛃 事件查看器            | ▶□处理器                                                              | A.7.505513 |
| ▶ 🕅 共享文件夹            | ▷ - □ 磁盘驱动器                                                        |            |
| ▷ & 本地用户和组           | ▷ 雪 端口 (COM 和 LPT)                                                 |            |
| ▶ (13) 件能            | ▶                                                                  |            |
| 山 设备管理器              | ▷-■ 监视器                                                            |            |
| ▲ 🔠 存储               | ▶ - □ 键盘                                                           |            |
| 圖 磁盘管理               | > 4% 人体学输入设备                                                       |            |
| ▷ ▶ 服务和应用程序          | ▶ → 「 声音、視频和游戏控制器                                                  |            |
|                      |                                                                    |            |
|                      |                                                                    |            |
|                      |                                                                    |            |
|                      | 802.11n USB Wireless LAN Card 人 KM 下                               |            |
|                      | Minner A Vist of Mininest Advance #2                               |            |
|                      | Prolitic Cle CPE Family Controller #2                              | (抽海控)      |
|                      | Bachele BTI 9199511 Microlean LAN 903 11a LICE 3.0 Natural Advanta | ト 地 辻 按 ノ  |
|                      | VMuses Virtual Ethernet Adapter for VMset1                         |            |
|                      | VMware Virtual Ethernet Adapter for VMnet2                         |            |
|                      |                                                                    |            |
|                      |                                                                    |            |
|                      |                                                                    |            |
|                      | vmware虚拟机的网                                                        |            |
|                      |                                                                    |            |
|                      | 卡,可不用理会                                                            |            |
|                      | 17 41744                                                           |            |
|                      |                                                                    |            |
|                      |                                                                    |            |
|                      |                                                                    |            |

Step3 在弹出的对话框中,不勾选"删除此设备的驱动程序软件",然后选择确定,完成卸载。如下图所示。

| 裁            |                                          |                                                                 | ×                                                                            |
|--------------|------------------------------------------|-----------------------------------------------------------------|------------------------------------------------------------------------------|
| altek PCIe ( | GBE Family                               | Controll                                                        | er                                                                           |
| E准备要从系统      | 上卸载这个                                    | 设备。                                                             |                                                                              |
| 设备的驱动程序      | 家软件。                                     |                                                                 |                                                                              |
|              | 一個                                       | <del>~</del>                                                    | 前沿                                                                           |
|              | 戡<br>lealtek PCIe(<br>E准备要从系统<br>设备的驱动程序 | 戡<br>Wealtek PCIe GBE Family<br>E准备要从系统上卸载这个<br>设备的驱动程序软件。<br>福 | 戡<br>Wealtek PCIe GBE Family Controll<br>E准备要从系统上卸载这个设备。<br>设备的驱动程序软件。<br>确实 |

Step4 卸载完成后,右键网络适配器或者其父级菜单项右键,点击扫描检测硬件改动。 等待网络适配器菜单下出现刚才的有线网卡。完成最后过程。如下图所示。

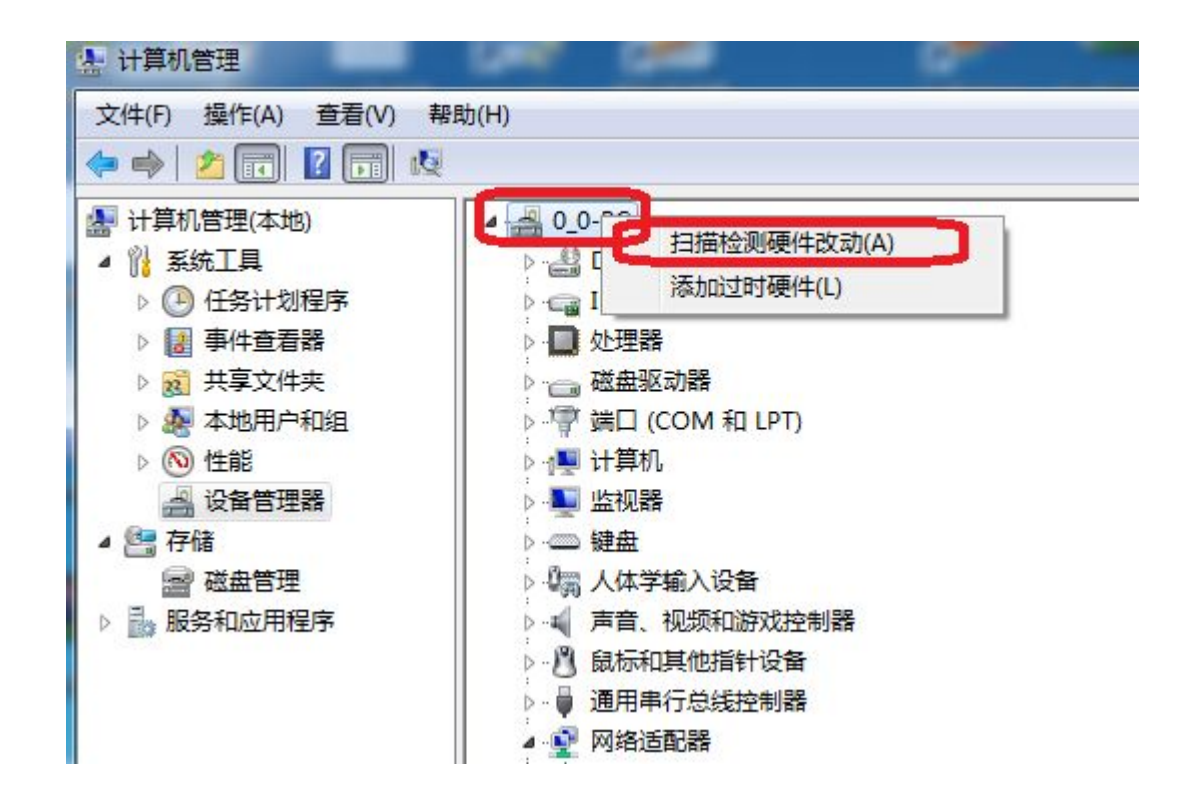

## 3、第一次登录不成功后,一段时间内无法登录客户端。

在保证账户密码正确,以及网络连接正常,多登录几次。

4、"获取 IP 信息失败,请检查静态配置或动态获取的 IP 地址、默认网关正确 后,重新认证。"

| 🔮 提示 |                                     | x     |
|------|-------------------------------------|-------|
| 0    | 获取IP信息失败,请检查静态配置或动态获取的IP地址、默认网关正确后, | 重新认证。 |
| 2    | 确定                                  |       |

一。检查是否打开了本地连接的共享,如是,取消共享。(本地连接右键-属性-共享,如下 图,把"允许其他网络……"的勾都去掉)

| Internet                | 连接共享            |                        |        |                    |     |
|-------------------------|-----------------|------------------------|--------|--------------------|-----|
| ■ 允许其<br>来连接            | (他网络用户)<br>(19) | 通过此计算机                 | 的 Inte | rnet 连接            |     |
| 家庭网                     | 网络连接 (H):       |                        |        |                    |     |
| 无线                      | 网络连接 5          |                        |        |                    |     |
| □ 允许非<br>接 @)<br>使用 ICS | t他网络用户打         | 空制或禁用共<br><u>连接共享)</u> | 享的 Ir  | iternet 连<br>〔设置 ④ | . ) |
|                         |                 |                        |        |                    |     |
|                         |                 |                        |        |                    |     |
|                         |                 |                        |        |                    |     |
|                         |                 |                        |        |                    |     |

二。检查本地连接是否设置了固定 IP, 如是, 设置为自动获取。如下图示

| 📱 本地连接 属性                                                               | Internet 协议版本 4 (TCP/IPv4) 雇性  |
|-------------------------------------------------------------------------|--------------------------------|
| 网络  共享                                                                  | 常规备用配置                         |
| 连接时使用:                                                                  | 如果网络支持此功能,回可以蓊取自动指派的 IP 设置。否则, |
| 🔮 Qualcomm Atheros AR8151 PCI-E Gigabit Etherne:                        | 恣需委从网络系统官理风处获得道当时11 反立。        |
| 武置 (C)<br>此连接使用下列项目 (Q):                                                | ◎ 自动获得 IP 地址(0)                |
| ☑ 號 Microsoft 网络客户端                                                     | UP 地址(I):                      |
| <ul> <li>✓ ■ WMware Bridge Protocol</li> <li>✓ ■ QoS 数据包计划程序</li> </ul> | 子网掩码(0):                       |
| ☑ ■Microsoft 网络的文件和打印机共享 ☑ ▲ Internet 协议版本 6 (TCP/IPr6)                 | 默认网关 (0):                      |
| ☑ → Internet 协议版本 4 (TCP/IPv4)                                          | ● 自动获得 DNS 服务器地址(B)            |
|                                                                         | ● 使用下面的 DNS 服务器地址 (2):         |
| 安装(M) 卸载(U) 属性(B)                                                       | 首选 DNS 服务器 (P):                |
|                                                                         | 备用 DNS 服务器(A):                 |
| itrylir。该仍还是新从印。」\$P\$阿芬面顶以,它提供往不同的相互连接的网络上的通讯。                         | □ 退出时验证设置 (L) 高级 (V)           |
|                                                                         | 确定 取消                          |

三。开启主机的 DHCP Client 服务(我的电脑右键-管理-服务和应用程序-服务,找到 DHCP Client 服务如图,双击打开,启动类型选择自动,服务状态点启动)。

| 吊规                                                                                                    | 登录                                              | 恢复                                                                                                    | 依存关系                 |                   |                 |              |
|----------------------------------------------------------------------------------------------------|-------------------------------------------------|----------------------------------------------------------------------------------------------------|----------------------|-------------------|-----------------|--------------|
| 服务名                                                                                                    | 3称:                                             | Dhep                                                                                                    |                      |                   |                 |              |
| 显示律                                                                                                    | 3称:                                             | DHCP CI                                                                                                    | lient                |                   |                 |              |
| 描述:                                                                                                    |                                                 | 为此计<br>停止,                                                                                                    | 算机注册并可<br>计算机将不能     | ■新 IP 地址<br>影接收动态 | 上。如果此<br>IP 地址利 | 比服务<br>G DNS |
| 可执彳<br>C:\Wi                                                                                                    | ī文件的跳<br>ndows\sy                               | 备径:<br>rstem32\st                                                                                               | vchost. exe          | -k LocalSe        | rviceNet        | workRestri   |
| 启动学                                                                                                    | ŧ型Œ):                                           | 自动                                                                                                    |                      |                   |                 | •            |
|                                                                                                    | 時間里記名                                           | <b>各启动</b> 选场                                                                                                   | ī.                   |                   |                 |              |
| 帮助我                                                                                                    |                                                 | 1991 - 2014 - 1991 - 1991 - 1991 - 1991 - 1992 - 1992 - 1992 - 1992 - 1992 - 1992 - 1992 - 1992 - 1992 - 1992 - | 100                  |                   |                 |              |
| <u>帮助</u> 和<br>服务制                                                                                                    | <del>。自1 11 1195</del><br>状态:                   | 已启动                                                                                                    |                      |                   |                 |              |
| おります。 服务 お                                                                                                    | <b>太本</b> :<br>武亦:<br>运力(S)                     | 己启动                                                                                                    | E(T)                 | 暂停(P)             |                 | 获复(R)        |
| 服务物                                                                                                    | <u>には、13 108</u> 3<br>状态:<br>法力(S)<br>化外启动E     | 已启动<br>[ 停」                                                                                                    | <br>上(II) [<br>河指完所话 | 暂停(P)<br>用的启动参    |                 | 获复(R)        |
| <u>帮助和</u> 服务物                                                                                                    | 代态:<br>动(S)<br>化处启动版                            | 已启动<br>]   停止<br>服务时,炮                                                                                          | <br>上(T)<br>河指定所适    | 暫停(P)<br>用的启动参    |                 | ī夏(R)        |
| <ul> <li> <b>帮助</b> <ul> <li> <b>帮助</b> </li> <li>             服务             </li> <li>             信             </li> <li>             自动             </li> </ul> </li> </ul> | <b>状态</b> :<br>运力(S)<br><b>比处启动</b> 原<br>参数(W): | 已启动<br>] [ 停」<br>服务时,您                                                                                          | 上(T)<br>[7] 指定所适     | 暫停(P)<br>用的启动参    |                 | ·[[(A)]]     |

四。查看是不是安装了 connectify 等的共享网络的软件。如有,先停止 connectify 的服务 再登陆然后再启动,如还是不行,可以尝试卸载掉 connectify 等软件再登陆。

五。开始-运行-cmd-输入 netsh winsock reset 并重启 具体图文步骤请参考问题2第3点 六。在设备管理器中将此网卡及其驱动卸载,然后重装此网卡驱动。具体图文步骤请参考问 题2第4点

5、登陆提示"选择正确的网卡" 或 "网线没有连接上,请检查网卡连接"

1. 看网线是否接了网络端口 具体图文步骤请参考"小提示"第2点

2. 选择正确的网卡, 注意不要选择了无线网卡

3. 有时这种情况出现在选择了自动登陆上面,如果是,取消自动登陆,然后选择正确的网卡登陆

4. 更换为质量好的网线

### 小提示:

1、假如电脑能上 QQ 却不能打开网页,可以试试 开始-运行-cmd-输入 netsh winsock reset 并重启 具体图文步骤请参考问题2第3点

2、墙上端口有两种,一种是网络端口,一种是电话端口。通过如下方法来分别。请大家连接正确的网络端口来上网。

每个端口上有个字符串,例如 080103D027 080503V016 ,有9位数字串+1位字符位, 其中字符为 D 的即为网络端口,字符为 V 的为电话端口,如下图

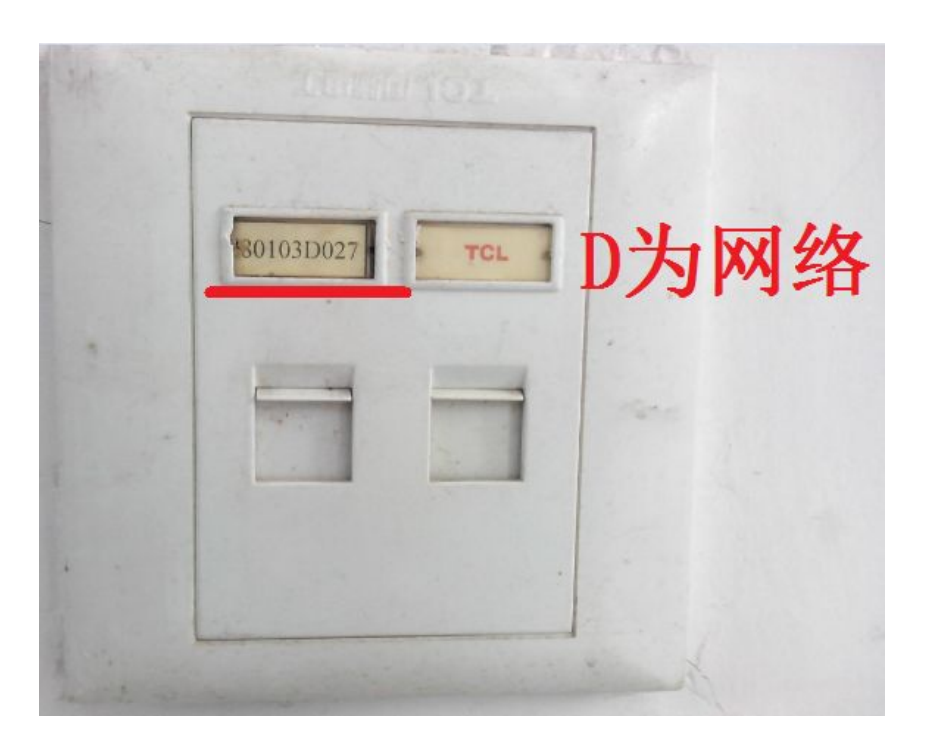

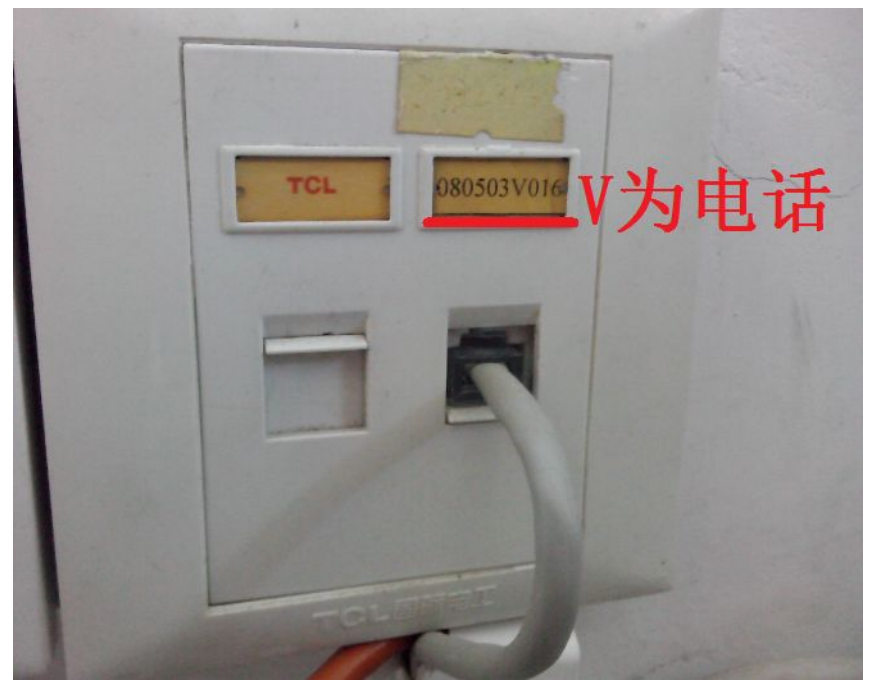